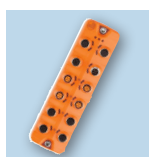

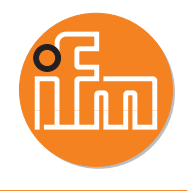

- Modbus has four tables/registers where data is stored along with their associated addresses. We will be using the holding registers from address 40001 to 49999 that are R/W 16 bit/Word.
  - Two tables that store basic discrete values called coils (1 bit or Bool):
  - Two tables that store 16 bit numerical values called registers (16 bits or Word or INT)

| coils - read/write             | 00001 - 09999 |
|--------------------------------|---------------|
| discrete inputs - read only    | 10001 - 19999 |
| input registers - read only    | 30001 - 39999 |
| holding registers - read/write | 40001 - 49999 |

Initial connection to the Modbus master can be used with LR Device if your firmware is v2 for the block and LRD is at least v1.3.1.120, then IoT configuration is done by a direct connection to your laptop (no switch) and then "Read" from LR Device.

Don't forget to set your fieldbus port as well and connect both Ethernet ports. (See webserver screen shot below for details, this is the AL1340 IO Link master).

|      | iO-Link Master 4 Port Open Modbus/TCP                                                                       |             |                                                            |           |           |        |              |  |
|------|----------------------------------------------------------------------------------------------------|-------------|------------------------------------------------------------|-----------|-----------|--------|--------------|--|
| Port | Mode                                                                                                    | Comm. Mode  | MasterCycleTime                                            | Vendor ID | Device ID | Name   | Serial       |  |
| 1    | IO-Link                                                                                                    | 38.4 kBaud  | 3.9 ms                                                     | 0136      | 000103    | PI2789 | W0052120912  |  |
| 2    | Digital in                                                                                                  | 4.8 kBaud   | 0.0 ms                                                     | 0000      | 000000    |        |              |  |
| 3    | IO-Link                                                                                                    | 230.4 kBaud | 3.8 ms                                                     | 0136      | 000338    | E30443 | B00501506183 |  |
| 4    | IO-Link                                                                                                    |             |                                                            |           |           |        |              |  |
|      | Supervision<br>SW-Version<br>Current<br>Voltage<br>Short Circuit<br>Overload<br>Undervoltage<br>Temperature |             | Vetro<br>3<br>171mA<br>23641mV<br>0<br>0<br>0<br>0<br>47*C |           |           |        |              |  |
|      | Software                                                                                                    |             | Version                                                    |           |           |        |              |  |
|      | Container                                                                                                   | ,           | AL1x4x cn mo v2.1.32                                       |           |           |        |              |  |
|      | Bootloader                                                                                                  |             | AL1xxx bl f7 v1.2.0                                        |           |           |        |              |  |
|      | Fieldbus Firmware                                                                                           | 2           | 6.0.5 (Open Modbus/TCP)                                    |           |           |        |              |  |

Will use a Generic Modbus tester with similar settings below to get started. If getting errors, reset power to the block, also try limiting the # of registers from 10 to 3 for example, for testing.

| Port: Baud: F<br>TCP/IP ▼ 38400 ▼ 1                                                      | °anity:<br>Even _▼    | Display M<br>C Decin                           | ode-<br>nial     | C Hex            | Maximum<br>Transaction 10<br>Time in ms:   |
|------------------------------------------------------------------------------------------|-----------------------|------------------------------------------------|------------------|------------------|--------------------------------------------|
| Communications Wiring: Wiring with No Ech                                                | no (4-wire) 🔻         | 401001                                         | •>               | 0                | Transaction 0<br>Time in ms:               |
| TCP/IP Address or URL:                                                                   |                       | 401002                                         | ->               | 0                | Transaction 10                             |
| 172.21.52.99                                                                             |                       | 401003                                         | •                | 0                | Protocol                                   |
| Sample Mode:  Manual                                                                     | -                     | 401004                                         | ->               | 0                | Modbus                                     |
| Timenut in ms: 20000 Sample Bate in n                                                    | 1                     |                                                | _                |                  | C Jbus                                     |
|                                                                                          | 10. 1                 | 401005                                         | •>               | 0                | ~ Modbus                                   |
| Data Type:<br>Holding Register (R03 / W16)                                               |                       | 401005                                         | *<br>*           | 0                | C Modbus<br>ASCII                          |
| Data Type:<br>Holding Register (R03 / W16)<br>Slave ID:Starting Register: #              | ▼<br>t of Registers:  | 401005<br>401006<br>401007                     | ><br>-><br>->    | 0                | C Modbus<br>ASCII                          |
| Data Type:<br>Holding Register (R03 / W16)<br>Slave ID: Starting Register: #<br>1 [1001] | t of Registers:<br>10 | 401005<br>401006<br>401007<br>401008           | ><br>><br>>      | 0<br>0<br>0      | C Modbus<br>ASCII<br>Stop<br>Read          |
| Data Type:<br>Holding Register (R03 / W16)<br>Slave ID: Starting Register: #<br>1 [1001] | t of Registers:       | 401005<br>401006<br>401007<br>401008<br>401009 | ><br>><br>><br>> | 0<br>0<br>0<br>0 | C Modbus<br>ASCII<br>Stop<br>Read<br>Write |

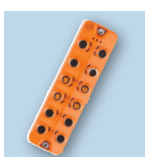

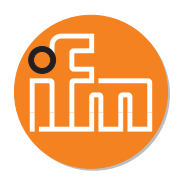

- Use the IP address of the Ethernet port for the Modbus tester and the IoT port for the webserver and LR Device.
- (READ EXERCISE) Hook up an IO Link sensor to a port... using PI2789 on port 1 for example. To change the port, the starting register would be 2001 for port 2, 3001 for port 3, etc... (see pg 81 of manual for details).

This tool requires an offset that is why we are starting at register 1001 vs 1000 for port 1 and the data will start reading on holding register 401001.

| Single | Port | Access |
|--------|------|--------|
|--------|------|--------|

|          |                                    | 21513                                                                  |  |  |  |  |
|----------|------------------------------------|------------------------------------------------------------------------|--|--|--|--|
| Register | Cor                                | ntents                                                                 |  |  |  |  |
|          | Bits 8-15                          | Bits 0-7                                                               |  |  |  |  |
| 1000     | Port X01: Digital Input - pin 2    | Port X01: Digital Input - pin 4 (DI)                                   |  |  |  |  |
| 1001     | reserved                           | Port X01: → Mapping: PQI (→ p. 82)                                     |  |  |  |  |
| 1002     | Port X01: Input D                  | ata IO-Link (n bytes)                                                  |  |  |  |  |
| 1100     | reserved                           | Port X01: Digital Output - pin 4 (DO)                                  |  |  |  |  |
| 1101     | Port X01: Output E                 | Data IO-Link (n bytes)                                                 |  |  |  |  |
| 2000     | Port X02: Single Port Access (Mapp | Port X02: Single Port Access (Mapping: → Port X01 - register 10001101) |  |  |  |  |
| 3000     | Port X03: Single Port Access (Mapp | Port X03: Single Port Access (Mapping: → Port X01 - register 10001101) |  |  |  |  |
| 4000     | Port X04: Single Port Access (Mapp | ing: → Port X01 - register 10001101)                                   |  |  |  |  |

In the screen shot (Modbus tester) register 401001 is 0 which means both pin 2 (bit 8) & pin 4 (bit 1) are not high. Register 401002 is 1 which means that bit 0 is high (IOL mode is enabled). Finally, register 401003 is reading 860 which is the raw data for the PI2789 (see the IODD pdf process data info below for details).

You have to divide by 4 to offset the two bits (860/4 = 215.0). The units are in mBar and there is a gradient of 0.1 so you have to multiply by (0.1), which means the display should be reading 21.5 mbar assuming you have mbar set in the unit parameter for the PI2789.

| Port         Baud:         Parity:           TCP/IP         38400         Even         * | Display M<br>C Decin | lode -<br>nial | ⊂ Hex | Maximum<br>Transaction 10<br>Time in ms: |
|------------------------------------------------------------------------------------------|----------------------|----------------|-------|------------------------------------------|
| Communications Wining: Wining with No Echo (4-wire) 💌                                    | 401001               | ->             | 0     | Transaction 10<br>Time in ms:            |
| TCP/IP Address or URL:                                                                   | 401002               | ->             | 1     | Transaction 10                           |
| 172.21.52.99                                                                             | 401003               | ->             | 860   | Protocol-                                |
| Sample Mode: Manual 💌                                                                    | 401004               | •              | 0     | Modbus                                   |
| Timeout in ms: 1 Sample Hate in ms: 1<br>Data Tupe:                                      | 401005               | •>             | 0     | C Modbus                                 |
| Holding Register (R03 / W16)                                                             | 401006               | ->             | 0     | ASUI                                     |
| Slave ID: Starting Register: # of Registers:                                             | 401007               | •>             | 0     | Stop                                     |
| 1 1001 10                                                                                | 401008               | •              | 0     | Read                                     |
| Automated Error Count: 0                                                                 | 401009               | - >            | 0     | Write                                    |
|                                                                                          |                      | _              | -     |                                          |

The process data for the PI2789

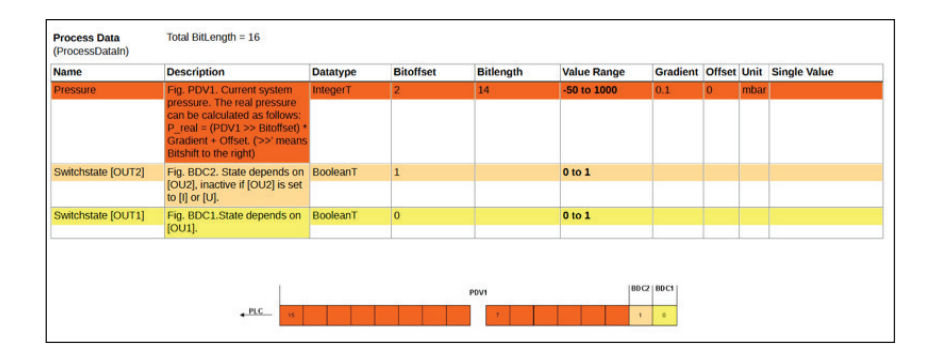

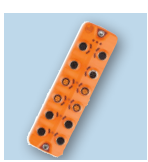

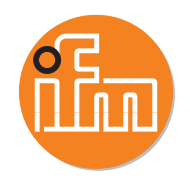

If you were to cause the sensor to change the pressure so that pin 2 goes high, then bit 8 will go high and register 401001 will now display 256. The DI Led on the AL1340 will also turn on.

| TCP/IP -                            | Baud:<br>38400        | Parity:<br>Even    | Display M<br>© Decim | ode -<br>nial | C Hex | Maximum<br>Transaction 11<br>Time in ms: |
|-------------------------------------|-----------------------|--------------------|----------------------|---------------|-------|------------------------------------------|
| Communications                      | Wiring: Wiring with N | io Echo (4-wire) 💌 | 401001               | ->            | 256   | Transaction 11<br>Time in ms:            |
| TCP/IP Address                      | or URL:               |                    | 401002               | •>            | 5     | Transaction 11<br>Time in ms:            |
| 172.21.52.99                        |                       |                    | 401003               | ->            | 5279  | Protocol-                                |
| Sample Mode:                        | Manual                | •                  | 401004               | ->            | 0     | Modbus                                   |
| Timeout in ms:<br>Data Tune:        | 20000 Sample Rat      | te in ms:          | 401005               | •>            | 0     | C Jbus                                   |
| Holding Registe                     | (R03 / W16)           | •                  | 401006               | ->            | 0     | ASUI                                     |
|                                     | Starting Register     | # of Registers:    | 401007               | ->            | 0     | Stop                                     |
| Slave ID:                           |                       |                    |                      | -             | 0     | Bead                                     |
| Slave ID:                           | 1001                  | 10                 | 401008               | .>            | I*    |                                          |
| Slave ID:<br>1<br>Automated Error ( | 1001<br>Count: 0      | 10                 | 401008               | •><br>•>      | 0     | Write                                    |

Additionally, if you were to change port 1 from IO Link mode to a digital input and caused output 1 (pin 4) to go high then bit 0 will go on and will get a "1" in register 401001.

You will also notice register 401002 is now reading "2" vs "1" because the IO Link sensor is no longer connected. The IO Link Led on the AL1340 will also turn on.

| p<br>n Generic Modbus/Jbus Tester                                               | _                                |                                          |
|---------------------------------------------------------------------------------|----------------------------------|------------------------------------------|
| Port:         Baud:         Parity:           TCP/IP         38400         Even | Display Mode<br>© Decimial C Hex | Maximum<br>Transaction 10<br>Time in ms: |
| Communications Wiring: Wiring with No Echo (4-wire)                             | 401001 -> 1                      | Transaction 10<br>Time in ms:            |
| TCP/IP Address or URL:                                                          | 401002 -> 2                      | Transaction 10                           |
| 172.21.52.99                                                                    | 401003 -> 0                      | Protocol                                 |
| Sample Mode: Manual                                                             | 401004 -> 0                      | <ul> <li>Modbus</li> </ul>               |
| Timeout in ms: 20000 Sample Rate in ms: 1                                       | 401005 -> 0                      | C Jbus                                   |
| Data Type:<br>Holding Register (B03 / W16)                                      | 401006 -> 0                      | C ASCII                                  |
| Slave ID: Starting Register: # of Registers:                                    | 401007 -> 0                      | Stop                                     |
| 1 1001 10                                                                       | 401008 .> 0                      | Read                                     |
| Automated Error Count: 0                                                        | 401009 .> 0                      | Write                                    |
| Scheduled Transaction Count:                                                    | 401010 -> 0                      | Exit                                     |

Finally, if you caused input 1 (pin 4 – bit 0) as well as input 2 (pin 2 – bit 8) you would then get "257" in register 401001.

| <sup>P</sup> Generic Modbus/Jbus Tester               |               |                                         |
|-------------------------------------------------------|---------------|-----------------------------------------|
| Port: Baud: Parity:<br>TCP/IP                         | Display Mode  | Maximum<br>Transaction 8<br>Time in ms: |
| Communications Wiring: Wiring with No Echo (4-wire) - | 401001 -> 257 | Transaction 8<br>Time in ms:            |
| TCP/IP Address or URL:                                | 401002 -> 2   | Minimum<br>Transaction 8<br>Time in ms: |
| 172.21.32.33                                          | 401003 -> 0   | Protocol                                |
| Sample Mode: Manual                                   | 401004 -> 0   | Modbus                                  |
| Timeout in ms: 20000 Sample Rate in ms: 1             | 401005 -> 0   | C Jbus                                  |
| Holding Register (R03 / W16)                          | 401006 -> 0   | ASCII                                   |
| Slave ID: Starting Register: # of Registers:          | 401007 -> 0   | Stop                                    |
| 1 1001 10                                             | 401008 -> 0   | Read                                    |
| Automated Error Count:                                | 401009 -> 0   | Write                                   |
| Scheduled Transaction Count:                          | 401010 -> 0   | Exit                                    |

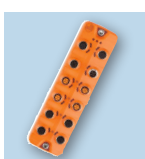

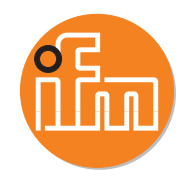

- (WRITE EXERCISE Digital Output) In order to use the Generic Modbus Tester with a 10 register limit, we have to change the IO Link I/O size to be either 2 or 4 or 8 bytes.
- Will change port 4 to be a digital output and change the I/O size from 32 bytes to 2 bytes using line recorder device sw.

Remember, there are two IP addresses on the AL1340, use the Ethernet/fieldbus for the Generic Modbus tester and the IoT IP for LR Device and the webserver.

| 🖯 DE    | VICE                |   |           |                     |               |                              |        |              |
|---------|---------------------|---|-----------|---------------------|---------------|------------------------------|--------|--------------|
| 2       | Device catalogue    |   |           |                     |               |                              |        | 220          |
|         | Fast access         | Q | <         |                     |               | Devic                        | e para | meters       |
| Setup   | ONLINE              |   |           |                     | Product ID:   | AL1340                       | De     | vice ID:     |
|         | Devices             | + | All       |                     | Vendor:       | ifm electronic gmbh          | St     | rial number: |
|         | AL1340              |   | Parameter | 10 B<br>10 B        | Auto refresh: |                              |        |              |
| Cockpit | (172.21.52.98)      |   | IoT       |                     |               |                              |        |              |
|         | P1: PM1709          | 1 | Eieldhus  | -                   |               |                              |        |              |
|         | P2                  |   | Theorem   | Parameter           | _             | Value                        | -      | Unit         |
|         | P3: E30443          | 1 | Port 1    | DHCP                |               | Static IP                    | *      |              |
|         | P4                  | _ | Port 2    | ID address          |               | 170 01 50 00                 |        |              |
|         | OFFLINE             | _ | Port 3    | in address          |               | 172.21.02.99                 |        |              |
|         | Manufacturer        |   | Forts     | Subnet mask         |               | 255.255.255.0                |        |              |
|         | Itm electronic gmon |   | Port 4    | Default gateway IP  |               |                              |        |              |
|         | Priorita Contact    |   | Info      | address             |               | 172.21.62.1                  |        |              |
|         |                     |   | Firmware  | MAC address         |               | 00:02:01:06:3F:95            |        |              |
|         |                     |   |           | Fieldbus firmware   |               | 2.6.0.5 (Open Modbus/TCP)    |        |              |
|         |                     |   |           | connectiontimeout   |               |                              | 10000  | ms           |
|         |                     |   |           | Process data length |               | 2 Bytes Input 2 Bytes Output | *      |              |
|         |                     |   |           | Swap                |               | off                          | ~      |              |

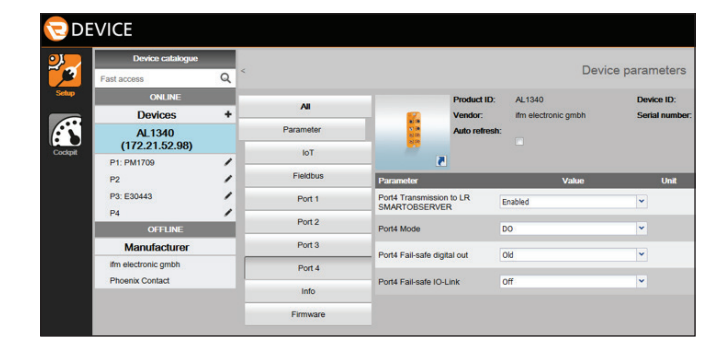

| ( 172.21.5       | 52.98/web/                      |                                                 |                                                              |                                       | C Q Search                       |
|------------------|---------------------------------|-------------------------------------------------|--------------------------------------------------------------|---------------------------------------|----------------------------------|
| 🙆 Most Visited 🔇 | Ġ Google 🔒 Bookmarks 🧐 ifm inti | ranet 🛞 Wiki US 🚺 ifm Portal 🧃 FileCloud User G | iuide 🗐 FileCloud   usmanclo 🛞 Service Center Wait Ti 🧐 Iter | n Availability 🗰 Cisco Finesse 🛞 Cisc | o Unified Workfor 🛞 SAP Training |
|                  |                                 |                                                 | <b>6 IO-Link Master 4 Por</b>                                | t Open Modbu                          | s/TCP                            |
| Port             | Mode                            | Comm. Mode                                      | MasterCycleTime                                              | Vendor ID                             | Device ID                        |
| 1                | IO-Link                         | 38.4 kBaud                                      | 4.8 ms                                                       | 0136                                  | 00029B                           |
| 2                | Digital in                      | 4.8 kBaud                                       | 0.0 ms                                                       | 0000                                  | 000000                           |
| 3                | IO-Link                         | 230.4 kBaud                                     | 3.8 ms                                                       | 0136                                  | 000338                           |
| 4                | Digital out                     | 4.8 kBaud                                       | 0.0 ms                                                       | 0000                                  | 000000                           |

From the manual on pg 42 see the register area. Register 4100 (plus 1 for offset)

| Register area    |                   | Contents                                |     |  |  |
|------------------|-------------------|-----------------------------------------|-----|--|--|
| Start<br>address | Length<br>(words) |                                         |     |  |  |
| 1100             | 1                 | Port X01: Digital Output - Pin 4 (DO)   | r/w |  |  |
| 1101             | n/2               | Port X01: Output Data IO-Link (n bytes) | r/w |  |  |
| 2100             | 1                 | Port X02: Digital Output - Pin 4 (DO)   | r/w |  |  |
| 2101             | n/2               | Port X02: Output Data IO-Link (n bytes) | r/w |  |  |
| 3100             | 1                 | Port X03: Digital Output - Pin 4 (DO)   | r/w |  |  |
| 3101             | n/2               | Port X03: Output Data IO-Link (n bytes) | r/w |  |  |
| 4100             | 1                 | Port X04: Digital Output - Pin 4 (DO)   | r/w |  |  |
| 4101             | n/2               | Port X04: Output Data IO-Link (n bytes) | r/w |  |  |

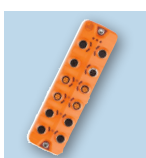

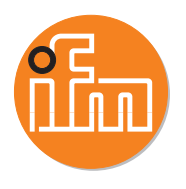

From the Generic Modbus Tester will set the last bit of the first register to "1" to turn on pin 4 of port 4 on the AL1340 causing the IO Link Led to turn on and 24vdc on pin 4.

| Port:<br>TCP/IP -              | Baud:                 | Parity:<br>Even 💌 | Display M | ode-<br>nial | C Hex | Maximum<br>Transaction 4<br>Time in ms: |  |
|--------------------------------|-----------------------|-------------------|-----------|--------------|-------|-----------------------------------------|--|
| Communications V               | Viring: Wiring with N | o Echo (4-wire) 🔻 | 404101    | •>           | 1     | Transaction 4                           |  |
| TCP/IP Address o               | r URL:                |                   | 404102    | •>           | 0     | Minimum<br>Transaction 2<br>Time in ms: |  |
| 172.21.52.99                   |                       |                   | 404103    | •            | 0     | Protocol                                |  |
| Sample Mode:                   | Manual                | <u> </u>          | 404104    | - >>         | 0     | • Modbus                                |  |
| Timeout in ms:  <br>Data Tupe: | Sample Rat            | ein ms: l'        | 404105    | •>           | 0     | C Modbus                                |  |
| Holding Register               | (R03 / W16)           | •                 | 404106    | ->           | 0     | ASUI                                    |  |
| Slave ID:                      | Starting Register:    | # of Registers:   | 404107    | ->           | 0     | Stop                                    |  |
| 1                              | 4101                  | 10                | 404108    | •>           | 0     | Read                                    |  |
|                                | 0                     |                   | 404109    | •>           | 0     | Write                                   |  |
| Automated Error C              | ount: 1º              |                   |           |              |       |                                         |  |

- (WRITE EXERCISE IO Link mode)
- Will use port 3 in IO Link mode and change the I/O size from 32 bytes to 2 bytes using line recorder sw. Remember, there are two IP addresses on the AL1340, use the Ethernet/fieldbus for the Generic Modbus tester and the IoT IP for LR Device and the webserver.
- Shown below is the webserver showing port 3 and the sensor we are using is ifm p/n UA0041 which is a 4-20mA output module that is made by Phoenix Contact (p/n 2700275) and has a different name as shown.

The I/O size is still set to 2 bytes from the previous exercise, so no change has been made.

|      |             |             | 🛅 IO-Link Mas   | ster 4 Port Op | en Modbus/] | ГСР                   |
|------|-------------|-------------|-----------------|----------------|-------------|-----------------------|
| Port | Mode        | Comm. Mode  | MasterCycleTime | Vendor ID      | Device ID   | Name                  |
| 1    | IO-Link     |             |                 |                |             |                       |
| 2    | Digital in  | 4.8 kBaud   | 0.0 ms          | 0000           | 000000      |                       |
| 3    | IO-Link     | 230.4 kBaud | 2.5 ms          | 00B0           | 01003C      | AXL E IOL AO1 I M12 R |
| 4    | Digital out | 4.8 kBaud   | 0.0 ms          | 0000           | 000000      |                       |

- You can get details on the device from the website at (https://www.phoenixcontact.com/pi/products/2700275). The device uses output data as follows for the 4-20mA signal.
  - 4mA signal.....0 (decimal) Start
  - 20mA signal.....27648 (decimal) End

## 13.2 S7-compatible format

Resolution: 1 bit (0000 -> 0008) accords 4,63 µA.

| Output data |         | Range                    | 4 mA 20 mA |  |
|-------------|---------|--------------------------|------------|--|
| hex         | dec     |                          | mA         |  |
| > 7F00      | > 32512 | Overrange                | 1.185      |  |
| 7EF8        | 32504   | Overdrive range (End)    | 22.81      |  |
| 6C08        | 27656   | Overdrive range (Start)  | 20.00463   |  |
| 6C00        | 27648   | Nominal range (End)      | 20.0       |  |
| 3600        | 13824   | Nominal range            | 12.0       |  |
| 0008        | 8       | Nominal range            | 4.00463    |  |
| 0000        | 0       | Nominal range (Start)    | 4.0        |  |
| FFF8        | -8      | Underdrive range (Start) | 3.995      |  |
| ED00        | -4864   | Underdrive range (End)   | 1.185      |  |
| < ED00      | < -4864 | Underrange               | 1.185      |  |

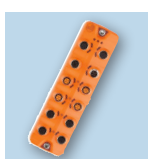

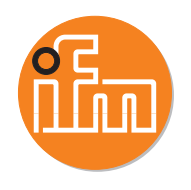

Starting register for port 3 Output Data is 3101, but you have to add 1 for the Modbus Tester offset... so will enter in 3102.

| gle Port Acces | \$\$                                                                   |                                       |  |  |
|----------------|------------------------------------------------------------------------|---------------------------------------|--|--|
| Register       | Contents                                                               |                                       |  |  |
|                | Bits 8-15                                                              | Bits 0-7                              |  |  |
| 1000           | Port X01: Digital Input - pin 2                                        | Port X01: Digital Input - pin 4 (DI)  |  |  |
| 1001           | reserved                                                               | Port X01: → Mapping: PQI (→ p. 82)    |  |  |
| 1002           | Port X01: Input Data IO-Link (n bytes)                                 |                                       |  |  |
| 1100           | reserved                                                               | Port X01: Digital Output - pin 4 (DO) |  |  |
| 1101           | Port X01: Output Data IO-Link (n bytes)                                |                                       |  |  |
| 2000           | Port X02: Single Port Access (Mapping: → Port X01 - register 10001101) |                                       |  |  |
| 3000           | Port X03: Single Port Access (Mapping: → Port X01 - register 10001101) |                                       |  |  |
| 4000           | Port X04: Single Port Access (Mapping: → Port X01 - register 10001101) |                                       |  |  |

- Will use an AC1422 (ASi gateway) webserver and an AC2216 (analog input module) to read the output data for verification from the UA0041 (output module).
- Starting at 0 (decimal) in the register will provide a 4mA signal. The slave information from the webserver will display this in counts 4mA=4000 counts (the lower value is port 2 on the slave showing 04004).